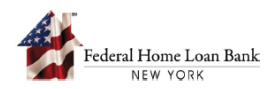

## How to Submit an Initial Monitoring Reporting Item

During the AHP Initial Monitoring Reporting (IMR) phase, the FHLBNY gathers and completes analysis of documentation to determine if satisfactory progress is being made towards full occupancy, subsidies were used for eligible purposes, costs were reasonable, and services have been provided.

During this timeframe the sponsor is required to submit IMR items via the AHP System. A list of required IMR Items is generated when a project completes the Progress Reporting phase and will be viewable to the sponsor within the Project Summary page in the AHP System.

To review the project status and complete an IMR item, the sponsor must use the FHLBNY's AHP System, accessible via the FHLBNY's website at <u>www.fhlbny.com</u>.

## 1. Access the AHP System

A. On the FHLBNY's homepage, go to the 'LOGON' drop-down at the top right corner and select [FHLBNY Access].

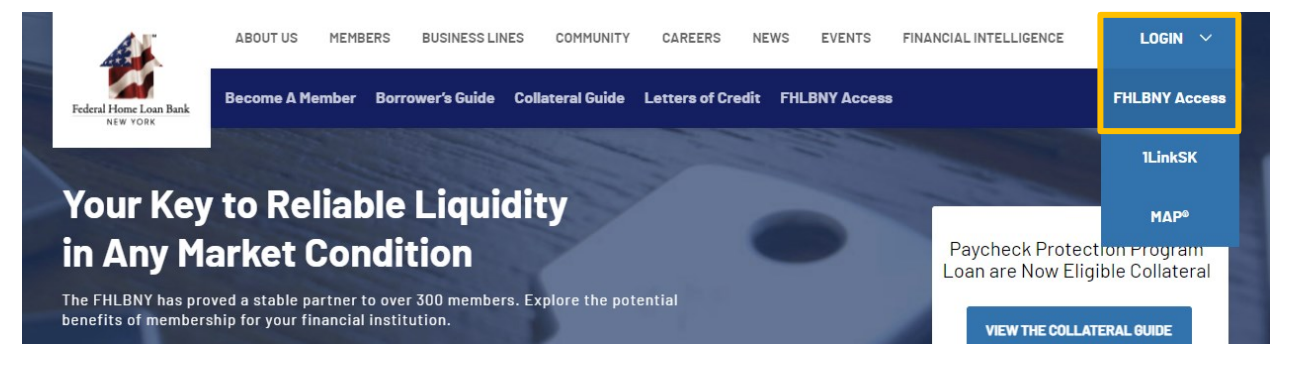

B. Log in with the credentials provided to you by the FHLBNY. Note: To learn more about AHP System access, visit <u>https://www.fhlbny.com/fhlbny-access/#AHPsystem</u>.

## 2. Select an IMR Item to Complete

A. Select the [Projects] tab and navigate to the 'Projects' dashboard to access the project you would like to complete an IMR Item for under 'Active Projects > Initial Monitoring'.

| Federal Home Loan Bank<br>NEW YORK Home<br>Projects | Application Projects Contacts      |                                |                        |                      |
|-----------------------------------------------------|------------------------------------|--------------------------------|------------------------|----------------------|
| Summary Projects                                    |                                    |                                |                        |                      |
| Active Projects<br>All 3<br>Progress Reporting      | 2 Initial Monitoring               | Tage 1<br>Long Term Monitoring | Vie                    | ew Inactive Projects |
| V No Filters Applied                                |                                    |                                | Sort By: Project Nam   | ie v                 |
| 18A0229 - AHP Project 3 - Spons_o                   | rg_3                               |                                | C                      | Sponsor              |
| Type<br>Rental                                      | Direct Subsidy Amount<br>\$219.615 | Submitted Checklist 1/5        | End Date<br>04/29/2022 |                      |

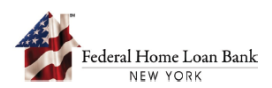

B. Under the 'AHP Lifecycle Phases' section on the project dashboard, select an IMR item to complete.

| 8A0229 - AHP P                               | roject 3 - Renta           | al - Initial Monit | toring                     |                             |                |               |             |                   |                       | <u>Files(4)</u>             |
|----------------------------------------------|----------------------------|--------------------|----------------------------|-----------------------------|----------------|---------------|-------------|-------------------|-----------------------|-----------------------------|
| Next In Timeline:                            | Long Term Monitor          | ing                |                            |                             |                |               |             |                   |                       |                             |
| Commitment<br>Executed                       | 6<br>Month                 | 2<br>12<br>Month   | 2<br>18<br>Month           | 24<br>Month                 | 30<br>Month    | 36<br>Month   | 42<br>Month | 48<br>Month       | Initial<br>Monitoring | Long Term<br>Monitoring     |
| Project Detail<br>Sponsor<br>Spons_org_3     | 5                          |                    | Member<br>Mem_org_3        |                             | Loca           | tion          |             | Round Na<br>2018A | me                    | <u>View Project Details</u> |
| AHP Assisted Ur<br>6                         | its                        |                    | Commitment Date 11/15/2018 |                             | Con<br>-       | struction (%) |             | Occupano<br>-     | y (%)                 |                             |
| AHP Lifecycle<br>Initial Mor<br>5<br>Documen | Phases<br>itoring Checklis | t<br>Not Subr      | nitted                     | 2<br>Submitted to<br>FHLBNY | 1<br>Approved  |               |             |                   |                       |                             |
| Title                                        |                            |                    |                            |                             | Submitted Date |               |             | Status            |                       |                             |
| Rental Projec                                | t Workbook                 |                    |                            |                             | 04/26/2023     |               |             | Approve           | d                     |                             |
| Income Verif                                 | cation Sheet               |                    |                            |                             | 04/26/2023     |               |             | Submitte          | ed to FHLBNY          |                             |
| Retention Do                                 | ocuments                   |                    |                            |                             | -              |               |             | Not Sub           | mitted                |                             |

C. Complete the required fields and/or upload supporting documentation, add any additional comments or clarifications to the 'Comment' section and submit the IMR item to the FHLBNY.

| 18A0229 - AHP Project 3<br>Documents Details                                                                                | - Rental - Initial Monitoring                                                 |                                                                   | Eiles(4) 🗐                                                                        |
|----------------------------------------------------------------------------------------------------|-------------------------------------------------------------------------------|-------------------------------------------------------------------|-----------------------------------------------------------------------------------|
| Title<br>Retention Documents                                                                                                | Member<br>Mem_org_3 🛈                                                         | Status<br>Not Submitted                                           |                                                                                   |
| Retention Documen<br>Description<br>A copy of the executed ar<br>that was sent for recordin<br>Upload all supporting<br>Upl | ts<br>Ind recorded AHP subordinate mortgage th<br>g.<br>documentation<br>boad | hat was sent for public recording with the County Clerk's office. | For projects utilizing LIHTC's, provide the AHP-121 Rider to Subordinate Mortgage |
| Camment                                                                                                    | ncel                                                                          |                                                                   | Close                                                                             |

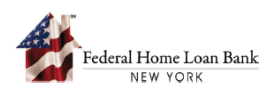

D. Once the IMR item is submitted to the FHLBNY, the status for the item will change to 'Submitted to FHLBNY'. If additional information or documentation is required, AHP staff will reach out to the sponsor directly or will send back the submitted IMR item for further edits.

| Initial Monitoring Ch    | necklist   | 1<br>Submitted<br>to FHLBNY |            |                     |
|--------------------------|------------|-----------------------------|------------|---------------------|
| Title                    |            | Subm                        | itted Date | Status              |
| Low Income Housing Ta    | ax Credits | -                           |            | Not Submitted       |
| Rental Project Workboo   | <u>ok</u>  | 03/30/                      | /2023      | Submitted to FHLBNY |
| Final Cost Certification |            | -                           |            | Not Submitted       |

E. When an IMR item has been reviewed and is deemed acceptable by the AHP staff, the item will be marked as 'Approved', and the status will be visible to the sponsor and member within the project dashboard.

| Initial Monitoring Checklist   | 1<br>Approved  |               |
|--------------------------------|----------------|---------------|
| Title                          | Submitted Date | Status        |
| Low Income Housing Tax Credits |                | Not Submitted |
| Rental Project Workbook        | 03/30/2023     | Approved      |
| Final Cost Certification       | -              | Not Submitted |
|                                |                |               |

For additional information on IMR requirements, see the <u>AHP Implementation Plan</u>.

Need help with the AHP System? Contact us at <u>AHPEnrollments@fhlbny.com</u> or call (212) 441-6850.